# Waive Credit Card Fees & Charges

#### How to submit a fee waiver request

Credit/Debit Card fee waiver requests are only accepted via our automated self-serve channels, we will no longer accept fee waiver requests via a customer service officer. Customers may apply for a fee waiver request through any of the below listed channels.

- 1) UOB TMRW app
- 2) Phone Banking
- 3) UOB Digital Assistant

For additional information please refer to the below step-by-step guide for the various channels.

#### Finance Charge and Late Charge Request

As a gesture of goodwill\*, the bank offers customers one (1) finance charge or late charge waiver across all eligible account(s) with the Bank within a period of 12 rolling months. If you have been granted a waiver in the past 12 rolling months, we regret that we will not be able to grant you any further waivers nor consider any appeals.

\*Not applicable to customers with 2 or more consecutive partial / late payments within their last three billing cycles (statements), and customers with 5 or more partial / late payments in their last twelve billing cycles (statements).

## 1) UOB TMRW App

| 9:41 🔿 🗖                                                 | 9:41 🗇 🖿                                          | 9:41                                        | Log out                                                                                                    |
|----------------------------------------------------------|---------------------------------------------------|---------------------------------------------|----------------------------------------------------------------------------------------------------|
| <ul> <li></li> </ul>                                     | <                                                 | <                                           | Successful                                                                                                    |
| UOB One Card<br>3572-8017-0080-9000                      | Waive fees                                        | <b>Review and confirm</b>                   |                                                                                                    |
| Details Transactions Settings                            | What would you like to waive?                     | Request to waive Annual fee                 | Your fee waiver request is successful. The<br>fee waiver will be reflected in your<br>upcoming statement and in your card's<br>transactions page by the next working day. |
| Increase credit limit temporarily                        | Annual fee                                        | Card<br>UOB One Card<br>3572-8017-0080-9000 | Request to waive Annual fee                                                                                                    |
| Reset card PIN >                                         |                                                   |                                             | Card<br>UOB One Card                                                                                                    |
| Add card to merchants                                    |                                                   |                                             |                                                                                                    |
| Add to Apple Wallet                                      |                                                   |                                             | Reference no.<br>1234567890                                                                                                    |
| Enable ATM withdrawal                                    |                                                   |                                             | 24 Jun 2020, 11:59 PM                                                                                                    |
| Waive fees                                               |                                                   |                                             |                                                                                                    |
| Quick links                                              |                                                   |                                             | Back to card settings                                                                                                    |
| Lost cards Damaged card Fraud Cant                       | Next                                              | Confirm                                     | Back to home                                                                                                    |
| Step 1                                                   | Step 2                                            | Step 3                                      | Step 4                                                                                                    |
| Tap on your preferred debit<br>or credit card and select | Select the fees that you wish to waive and tap on | Review the details and<br>swipe to confirm  | Fee Waiver outcome is<br>displayed. Decision from                                                                                                    |

"Waive fees" from the Card Settings screen

"Next" to proceed

## our various self-serve channels are final and no further waivers nor appeals will be considered

2) Phone Banking

| Step 1 | Dial 1800 222 2121                                                                                   |
|--------|----------------------------------------------------------------------------------------------------|
| Step 2 | For the English menu, press 1. For the Mandarin menu, press 2.                                       |
| Step 3 | Select UOB chat services & phone banking, press 1.                                                   |
| Step 4 | Select Fee waiver and application status, press 2.                                                   |
| Step 5 | Select Credit card fee waiver, press 1.                                                              |
| Step 6 | For an Annual Fee waiver request, press 1. For a Finance Charge and/or Late Charge request, press 2. |

### 3) UOB Digital Assistant

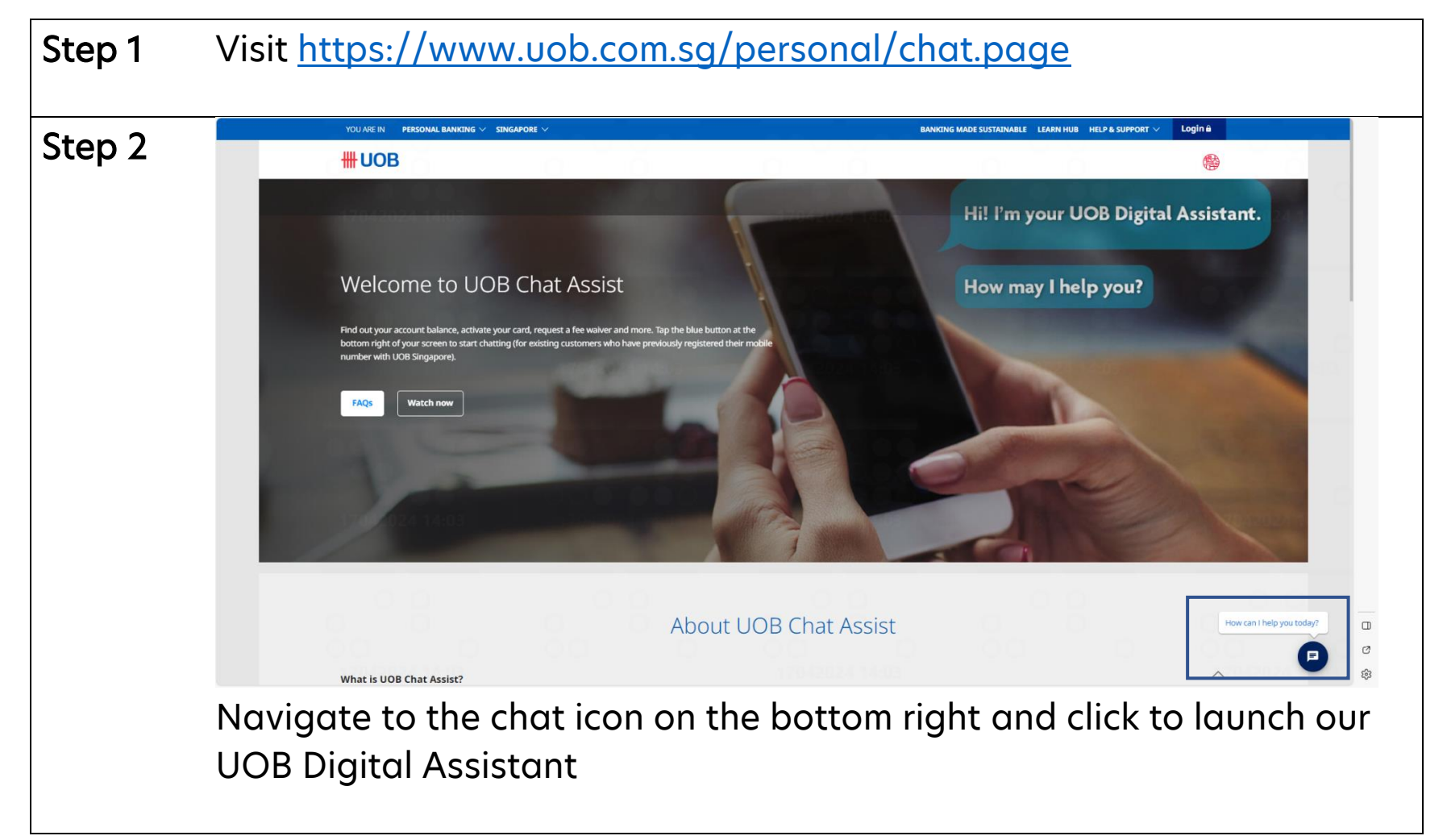

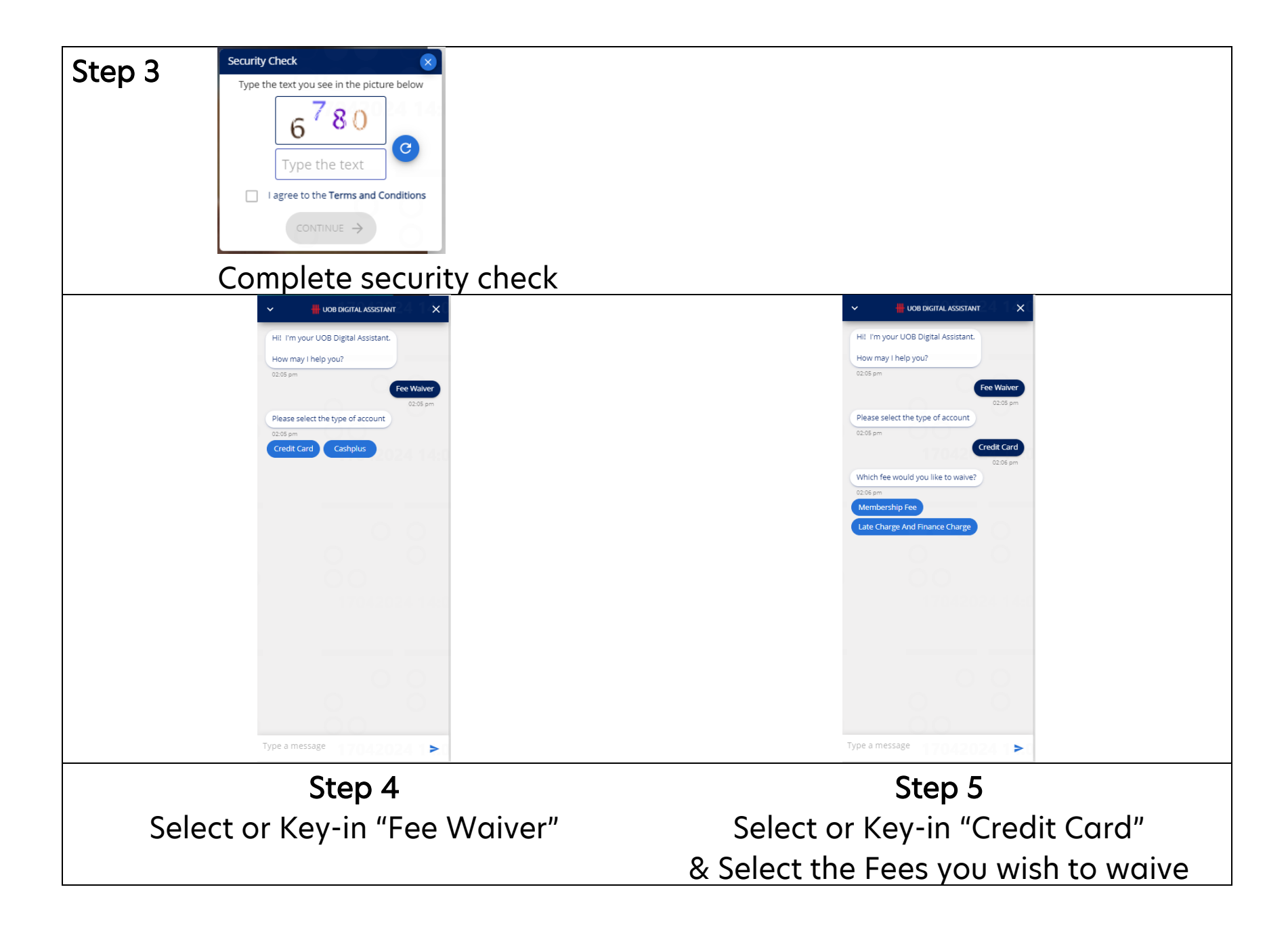